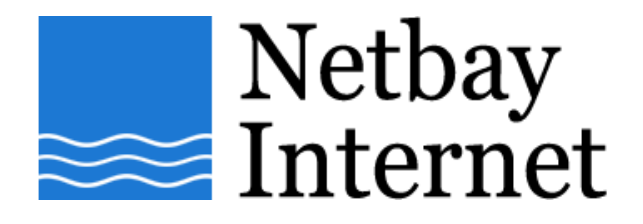

## Email setup: Netbay for Microsoft Outlook 2007

1. Open Outlook 2007, click on Tools - Account Settings

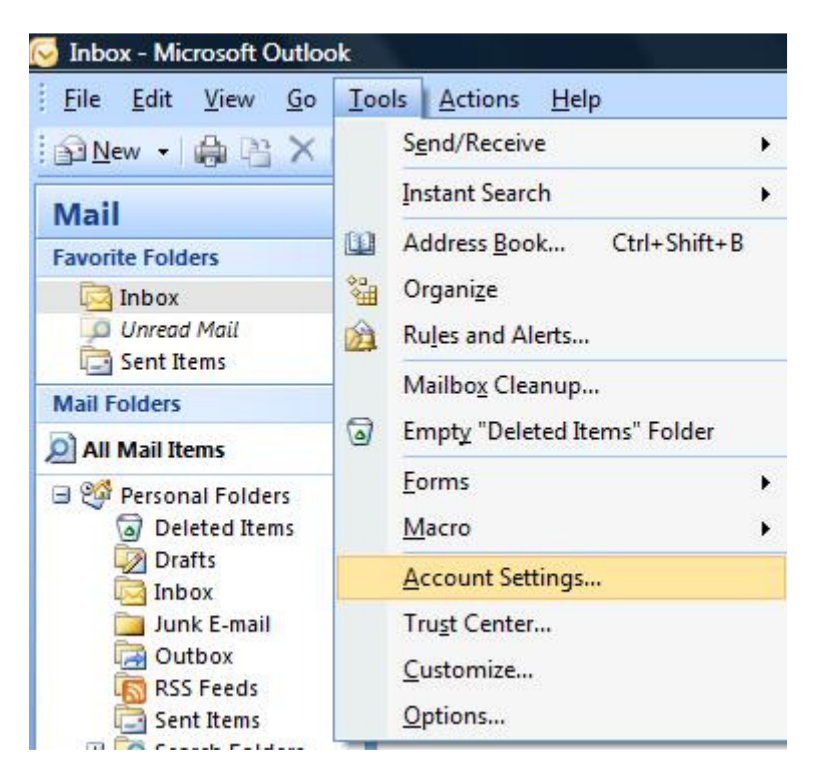

## 2. Click on the **E-mail** tab, then **New**

| E-mail Accounts<br>You can add or remove an account. You can select an account and change its settings. |            |           |                  |                      |                     |               |  |
|----------------------------------------------------------------------------------------------------|------------|-----------|------------------|----------------------|---------------------|---------------|--|
| mail                                                                                                    | Data Files | RSS Feeds | SharePoint Lists | Internet Calendars   | Published Calendars | Address Books |  |
| 🗟 Ne                                                                                                    | ew 🔀 R     | epair 💼   | Change 📀 :       | Set as Default 🛛 🗙 R | emove 🕈 🕹           |               |  |
| Name                                                                                                    | 2          |           |                  | Туре                 |                     |               |  |
|                                                                                                    |            |           |                  |                      |                     |               |  |
|                                                                                                    |            |           |                  |                      |                     |               |  |
|                                                                                                    |            |           |                  |                      |                     |               |  |
|                                                                                                    |            |           |                  |                      |                     |               |  |
|                                                                                                    |            |           |                  |                      |                     |               |  |
|                                                                                                    |            |           |                  |                      |                     |               |  |
|                                                                                                    |            |           |                  |                      |                     |               |  |
|                                                                                                    |            |           |                  |                      |                     |               |  |
|                                                                                                    |            |           |                  |                      |                     |               |  |

## 3. Tick checkbox beside Manually configure server settings or additional server types, click Next

| Auto Account Setu             | p                                                               |      |
|-------------------------------|-----------------------------------------------------------------|------|
| Your Name: [                  | Example: Barbara Sankovic                                       |      |
| E-mail Address: [             | Example: barbara@contoso.com                                    |      |
| Password:<br>Retype Password: |                                                                 |      |
|                               | Type the password your Internet service provider has given you, |      |
|                               |                                                                 |      |
| Manually configure s          | erver settings or additional server types                       |      |
|                               | Car Next > Car                                                  | vcel |

## 4. In the Add New E-mail Account window, select Internet E-mail, click Next

| d New E-mai | nail Service                                                                                                    |
|-------------|----------------------------------------------------------------------------------------------------|
| 0           | Internet E-mail Connect to your POP, IMAP, or HTTP server to send and receive e-mail messages. Microsoft Exchange Connect to Microsoft Exchange for access to your e-mail, calendar, contacts, faxes and voice mail. Other |
|             | Outlook Mobile Service (Text Messaging)                                                                                                    |
|             |                                                                                                    |

- 5. Enter settings as per the screen below, and note that:
  - a. E-mail Address: your full email address e.g. john@netbay.com.au
  - b. Account Type is POP3
  - c. Incoming mail server: pop.netbay.com.au
  - d. Outgoing mail server: smtp.netbay.com.au
  - e. User Name: your full email address e.g. john@netbay.com.au
  - f. Password: your email password

Click Next when done, and Finish.

| User Information             |                    | Test Account Settings                               |  |
|------------------------------|--------------------|-----------------------------------------------------|--|
| Your Name:                   | Your name          | After filling out the information on this screen, w |  |
| E-mail Address:              | john@netbay.com.au | button below. (Requires network connection)         |  |
| Server Information           |                    |                                                     |  |
| <u>A</u> ccount Type:        | POP3               | Lest Account Settings                               |  |
| Incoming mail server:        | pop.netbay.com.au  |                                                     |  |
| Outgoing mail server (SMTP): | smtp.netbay.com.au |                                                     |  |
| Logon Information            |                    |                                                     |  |
| <u>U</u> ser Name:           | john@netbay.com.au |                                                     |  |
| <u>P</u> assword:            | *****              |                                                     |  |
| <b>V</b> F                   | Remember password  |                                                     |  |

6. You have successfully set up your Netbay email account on Microsoft Outlook 2007!